# 

Accurate study guides, High passing rate! IT-dumps provides update free of charge in one year!

http://www.it-dumps.com

# Exam : MOS-E2K

## Title : Microsoft Excel 2000 CORE

### Version : DEMO

1.

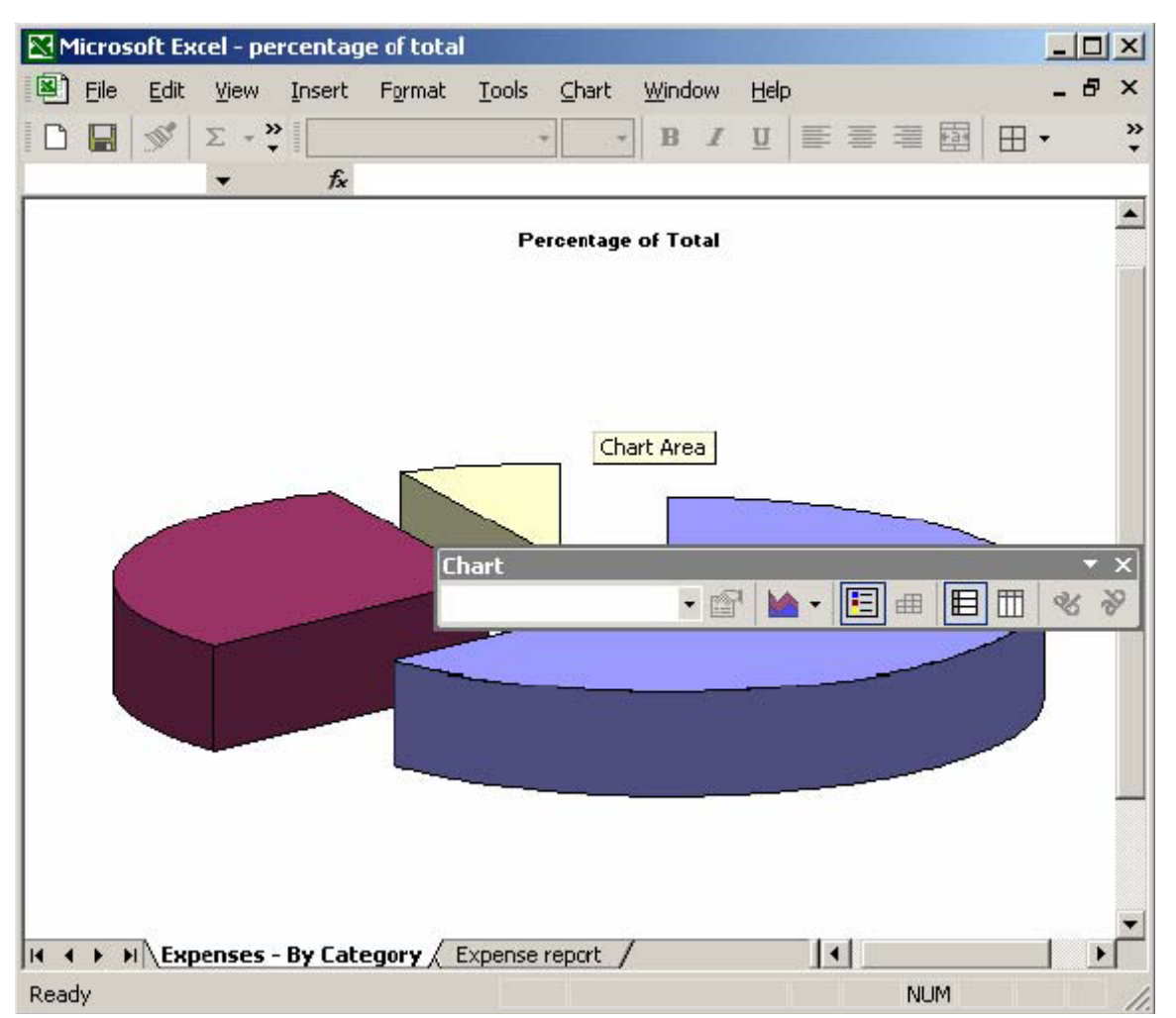

#### Answer:

Step 1: Select the Chart Type button

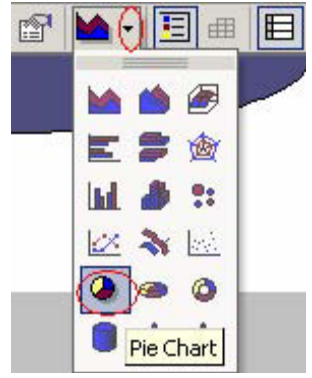

Step 2: Select Pie chart.

2.Add a header to the worksheet with Investment Analysis appearing at the left of the header, and the page number appearing at the right. In the footer, include the current data in the center.

| M    | 1icrosoft Ex      | cel - Future ¥              | alue Analysis       |                            |                     |             |                 |                       |        |
|------|-------------------|-----------------------------|---------------------|----------------------------|---------------------|-------------|-----------------|-----------------------|--------|
| •    | <u>Eile E</u> dit | <u>V</u> iew <u>I</u> nsert | : F <u>o</u> rmat ] | ools <u>D</u> ata <u>W</u> | jindow <u>H</u> elp |             | Type a question | for help 👻 💶          | 8 ×    |
|      | 🗃 🖬 🔤             | 🖉   κ) +   Σ                | · · ? »             | Arial                      | • 10 •              | BIU         |                 | <b>□</b> • <u>A</u> • | »<br>• |
|      | A1                |                             | Future Val          | ue Analysis                |                     |             |                 |                       |        |
|      |                   | A                           | В                   | С                          | D                   | E           | F               | G                     |        |
| 1    | Future Va         | lue Analysis                | S                   |                            |                     |             |                 |                       |        |
| 2    |                   |                             |                     |                            |                     |             |                 |                       |        |
| 3    | Initial Inv       | estment                     | 250000%             |                            |                     |             |                 |                       |        |
| 4    | Monthly (         | Contribution                | 10000%              |                            |                     |             |                 |                       |        |
| 5    |                   |                             | 3                   |                            |                     |             |                 |                       | _      |
| 6    |                   |                             |                     |                            |                     | Years to    | o invest        |                       |        |
| 7    |                   |                             | 1                   | 2                          | 4                   | 6           | 8               | 10                    |        |
| 8    |                   |                             | 4%                  | 5,451.67                   | 5,600.41            | 6 046.63    | 6,492.85        | 6,939.07              |        |
| 9    |                   |                             | 6%                  | 5,501.25                   | 5,649.99            | 6 096.21    | 6,542.43        | 6,988.65              |        |
| 10   |                   |                             | 8%                  | 5,550.83                   | 5,699.57            | 6 1 4 5.79  | 6,592.01        | 7,038.23              |        |
| 11   |                   |                             | 10%                 | 5,600.41                   | 5,749.15            | 6 195.37    | 6,641.59        | 7,087.81              |        |
| 12   |                   |                             | 12%                 | 5,649.99                   | 5,798.73            | 6 244.95    | 6,691.17        | 7,137.39              |        |
| 13   |                   |                             | 14%                 | 5,699.57                   | 5,848.31            | 6 294.53    | 6,740.75        | 7,186.97              |        |
| 14   |                   | Interest rate               | 16%                 | 5,749.15                   | 5,897.89            | 6 344.11    | 6,790.33        | 7,236.55              |        |
| 15   |                   | interest rut                | 18%                 | 5,798.73                   | 5,947.47            | 6 393.69    | 6,839.91        | 7,286.13              |        |
| 16   |                   |                             | 20%                 | 5,848.31                   | 5,997.05            | 6 443.27    | 6,889.49        | 7,335.71              |        |
| 17   |                   |                             | 22%                 | 5,897.89                   | 6,046.63            | 6 492.85    | 6,939.07        | 7,385.29              |        |
| 18   |                   |                             | 24%                 | 5,947.47                   | 6,096.21            | 6 5 4 2.4 3 | 6,988.65        | 7,434.87              |        |
| 19   |                   |                             | 26%                 | 5,997.05                   | 6,145.79            | 6 592.01    | 7,038.23        | 7,484.45              |        |
| 20   |                   |                             | 28%                 | 6,046.63                   | 6,195.37            | 6 641.59    | 7,087.81        | 7,534.03              |        |
| 21   |                   | -05                         | 30%                 | 6,096.21                   | 6,244.95            | 6 691.17    | 7,137.39        | 7,583.61              | -      |
| 14 4 | I → →I \She       | et1 / Sheet2                | / Sheet3 /          |                            |                     | •           |                 |                       |        |
| Read | dy                |                             |                     |                            |                     |             | N               | JUM                   | 1      |

#### Answer:

Step 1: Select the View menu.

Step 2: Select the Header and Footer command.

|                  | ıp      |               |       |   | ?                     |
|------------------|---------|---------------|-------|---|-----------------------|
| Page             | Margins | Header/Footer | Sheet |   |                       |
|                  |         |               |       |   | Print                 |
|                  |         |               |       |   | Print Previe <u>w</u> |
| le <u>a</u> der: |         |               |       |   | Options               |
| ooter:           |         |               |       | • |                       |
| (nonoy           |         |               |       | _ |                       |
|                  |         |               |       |   |                       |

#### Step 4: Click in the Left section text box.

| Header                                                                                                    |                                                                                                    |                                                     | <u>?×</u> |
|----------------------------------------------------------------------------------------------------|----------------------------------------------------------------------------------------------------|-----------------------------------------------------|-----------|
| To format text: select the text, the<br>To insert a page number, date, time<br>insertion point in the edit box, th<br>To insert picture: press the Insert P<br>cursor in the edit box and press | en choose the font button.<br>e, file path, filename, or tab na<br>hen choose the appropriate bu<br>icture button. To format your<br>the Format Picture button. | ame: position the<br>utton.<br>r picture, place the | Cancel    |
| A<br>Left section:                                                                                                    | Center section:                                                                                                    | Right section:                                      |           |
| dnvestment Analysis >>                                                                                                    | &[Pa                                                                                                    | ge]                                                 | ×         |

Step 6: Click in Center section text box. Step 7: Click the Page number button. Step 8: Click OK. Step 9: Click the Custom Footer button.

| Footer                                                                                                    |                                                                                                    | <u>? ×</u> |
|----------------------------------------------------------------------------------------------------|----------------------------------------------------------------------------------------------------|------------|
| To format text: select the<br>To insert a page number,<br>insertion point in the e<br>To insert picture: press th<br>cursor in the edit box a | e text, then choose the font button.<br>date, time, file path, filename, or tab name: position the<br>dit box, then choose the appropriate button.<br>e Insert Picture button. To format your picture, place the<br>and press the Format Picture button. | Cancel     |
|                                                                                                    |                                                                                                    | 37         |
| Left section:                                                                                                    | Center section: Right                                                                                                    | section:   |
|                                                                                                    | &[Date]                                                                                                    |            |

|                 | s 1 | Print                 |
|-----------------|-----|-----------------------|
|                 |     | Print Previe <u>w</u> |
| e <u>a</u> der: |     | Options               |
| 2/11/2002       |     |                       |
| -               |     |                       |

3.Clear the contents of the quarterly values for France in the range B9:E9.

|     | 1icrosoft Excel - sa           | les by country   | 0)                           |                           |             |         |       | ×  |
|-----|--------------------------------|------------------|------------------------------|---------------------------|-------------|---------|-------|----|
| 8   | <u>Eile E</u> dit <u>V</u> iew | Insert Forma     | at <u>T</u> ools <u>D</u> at | a <u>W</u> indow <u>H</u> | elp         |         | _ 8   | ×  |
| D   | [] 🗸 Σ - ?                     | Arial            |                              | • <b>B</b> I 1            | IEEE        |         | -     | >> |
|     | A1 👻                           | <b>f</b> ∗ Sting | Ray Products                 |                           |             |         |       |    |
|     | A                              | В                | С                            | D                         | E           | F       | G     | -  |
| 1   | Sting Ray Pr                   | oducts           |                              |                           |             |         |       |    |
| 2   | Sales by Cou                   | intry (in the    | ousands)                     |                           |             |         |       |    |
| 3   | 1                              |                  |                              |                           |             |         | Į.    |    |
| 4   | Region                         | 1st Quarter      | 2nd Quarter                  | 3rd Quarter               | 4th Quarter | Total   | Goal  |    |
| 5   | United States                  | 7,236            | 3,234                        | 7,236                     | 2,922       | 20,628  | 23    |    |
| 6   | Canada                         | 5,235            | 3,156                        | 5,235                     | 2,844       | 16,470  | 23,67 |    |
| 7   | Brazil                         | 3,234            | 3,078                        | 3,234                     | 2,766       | 12,312  | 24    |    |
| 8   | United Kingdom                 | 1,233            | 3,000                        | 1,233                     | 2,688       | 8,154   | 23,68 |    |
| 9   | France                         | 7,236            | 2,922                        | 5,235                     | 3,156       | 18,549  | 25    |    |
| 10  | Japan                          | 5,235            | 2,844                        | 3,234                     |             | 11,313  | 23,69 |    |
| 11  | China                          | 3,234            | 2,766                        | 1,233                     |             | 7,233   | 26    |    |
| 12  | Argentina                      | 1,233            | 2,688                        | 7,236                     |             | 11,157  | 23,70 |    |
| 13  | Total                          | 33,876           | 23,688                       | 33,876                    |             | 105,816 | 98    |    |
| 14  |                                |                  |                              |                           |             |         |       |    |
| 15  |                                |                  |                              |                           |             |         |       | 2  |
| 16  |                                |                  |                              |                           |             |         |       |    |
| 17  |                                |                  |                              |                           |             |         |       | _  |
| 18  |                                |                  |                              |                           |             |         |       | -  |
| 19  |                                |                  |                              |                           |             |         |       | _  |
| 20  |                                |                  |                              |                           |             |         |       | -  |
|     | → → \Sheet1 / S                | Sheet2 / Sheet3  |                              | •                         |             |         |       |    |
| Rea | dy                             |                  |                              |                           | N           | UM      |       | 1  |

#### Answer:

Step 1: Click cell B9.

Step 2: Press the Shift key and click cell E9.

Step 3: Press the Delete key.

4.Delete the content in the cell range A9:F9. Then, add 1 row before Europe. Add England and Ireland in cells A9 and A10. Finally, copy the formula in cell F8 to cells F9 and F10.

| MM   | licrosoft Excel - re  | venue projecti | ions                          |                             |             |              |            |         | ×       |
|------|-----------------------|----------------|-------------------------------|-----------------------------|-------------|--------------|------------|---------|---------|
| 8    | <u>File Edit View</u> | Insert Forma   | at <u>T</u> ools <u>D</u> ata | a <u>W</u> indow <u>H</u> i | elp Ty      | /pe a questi | on for hel | P       | ×       |
| D    | 🚔 🔛 🝼 Σ               | - 🎽 Arial      |                               | • 10 • B                    | IU≣         |              |            | ð - A - | >><br>+ |
|      | F3 -                  | ≉ 1/7/19       | 99                            |                             |             |              |            |         |         |
| i i  | A                     | В              | С                             | D                           | E           | F            | G          | Н       |         |
| 1    |                       | Ac             | me Publish                    | ing, Inc.                   |             |              |            |         |         |
| 2    |                       | Revenu         | e Projectio                   | ns by Regi                  | on          |              |            |         |         |
| 3    | Date:                 |                |                               |                             |             | 1/7/1999     |            |         |         |
| 4    |                       | 2              |                               |                             |             |              | 8          |         | 1       |
| 5    | Region                | 1st Quarter    | 2nd Quarter                   | 3rd Quarter                 | 4th Quarter | Total        | Goal       |         |         |
| 6    | United States         | 7,236          | 3,234                         | 7,236                       | 2,922       | 20,628       | 23         |         |         |
| 7    | Canada                | 5,235          | 3,156                         | 5,235                       | 2,844       | 16,470       | 23,67      |         |         |
| 8    | Brazil                | 3,234          | 3,078                         | 3,234                       | 2,766       | 12,312       | 24         |         |         |
| 9    | United Kingdom        | 1,233          | 3,000                         | 1,233                       | 2,688       | 8,154        | 23,68      |         |         |
| 10   | Europe                | 7,236          | 2,922                         | 5,235                       | 3,156       | 18,549       | 25         |         |         |
| 11   | Japan                 | 5,235          | 2,844                         | 3,234                       |             | 11,313       | 23,69      |         |         |
| 12   | China                 | 3,234          | 2,766                         | 1,233                       |             | 7,233        | 26         |         |         |
| 13   | Argentina             | 1,233          | 2,688                         | 7 ,236                      |             | 11,157       | 23,70      |         |         |
| 14   | Total                 | 33,876         | 23,688                        | 33,876                      |             | 105,816      | 98         |         | -       |
| 15   | ► ► ► Revenue         | /              |                               | č                           | 1           |              | aa         | •       | ŕ       |
| Read | ły                    |                |                               |                             |             |              | NUM        |         | 1       |

#### Answer:

Step 1: Click cell A9. Step 2: Press the Shift key and click cell F9. Step 3: Press the Delete key. Step 4: Click cell A10. Step 5: Select the Insert menu. Step 6: Select the Rows command. Step 7: Click cell A9. Step 8: Type England and hit the Enter key. Step 9: Type Ireland and hit the Enter key. Step 10: Click the cell F8.

| 4th Quarter | Total  | Goal  |
|-------------|--------|-------|
| 2,922       | 20,628 | 23    |
| 2,844       | 16,470 | 23,67 |
| 2,766       | 12,312 | 24    |
| 2,688       | 8,154  | 23,68 |
| 3,156       | 18,549 | 25    |
|             | ~      | 1     |
|             | 11,313 | 23,69 |

5.In cell A3, type Date: and enter 01/07/99 in cell F3 as a date. When you are finished, enter the following revenue projections in cells D6 through E6 respectively. D6: 278927 E6: 344981

| <b>N</b> | licrosoft Excel - re          | venue projecti | ions                          |                           |             |               |            |                |
|----------|-------------------------------|----------------|-------------------------------|---------------------------|-------------|---------------|------------|----------------|
| 8        | <u>File E</u> dt <u>V</u> iew | Insert Forma   | at <u>T</u> ools <u>D</u> ata | a <u>W</u> indow <u>H</u> | elp Ty      | pe a questior | n for help | ×              |
| D        | 😂 🔛 🝼 Σ                       | 🔹 🎽 Arial      |                               | • 10 • B                  | IU≣≣        |               | 🖽 • 🕭      | • <u>A</u> • " |
|          | E6 -                          | f.             |                               |                           |             |               | 4010/02/F  |                |
| i j      | A                             | В              | С                             | D                         | E           | F             | G          | H              |
| 1        | Acme Publis                   | hing, Inc.     |                               |                           |             |               |            |                |
| 2        | Revenue Pro                   | jections by    | / Region                      |                           |             |               |            |                |
| 3        |                               | <u> </u>       |                               |                           |             |               |            |                |
| 4        |                               |                |                               | с                         |             | 1             | 1          |                |
| 5        | Region                        | 1st Quarter    | 2nd Quarter                   | 3rd Quarter               | 4th Quarter | Total         |            |                |
| 6        | United States                 | 7,236          | 3,234                         | 5                         |             | 10,470        |            |                |
| 7        | Canada                        | 5,235          | 3,156                         | 5,235                     | 2,844       | 16,470        |            |                |
| 8        | Brazil                        | 3,234          | 3,078                         | 3,234                     | 2,766       | 12,312        | i i        |                |
| 9        | United Kingdom                | 1,233          | 3,000                         | 1,233                     | 2,688       | 8,154         |            |                |
| 10       | Europe                        | 7,236          | 2,922                         | 5,235                     | 3,156       | 18,549        |            |                |
| 11       | Japan                         | 5,235          | 2,844                         | 3,234                     |             | 11,313        | ] []       |                |
| 12       | China                         | 3,234          | 2,766                         | 1,233                     |             | 7,233         |            |                |
| 13       | Argentina                     | 1,233          | 2,688                         | 7,236                     |             | 11,157        |            |                |
| 14       | Total                         | 33,876         | 23,688                        | 26,640                    | 11,454      | 95,658        | J          |                |
| 15       | Revenue                       | /              |                               | K                         |             |               |            | •              |
| Read     | dy                            |                |                               |                           |             |               | NUM        | 1              |

#### Answer:

Step 1: Click cell A3.

Step 2: Type Date: and press enter.

Step 3: Click cell F3.

Step 4: Type 01/07/99 and press enter.

Step 5: Click cell D6.

Step 6: Type 278927 and press the Tab key.

Step 7: Type 344981 and press Enter.